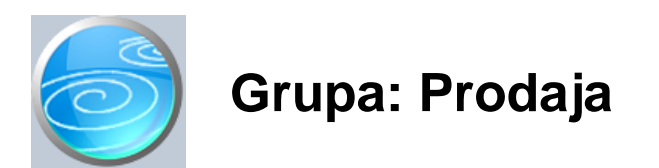

DOKUMENTI:

- PONUDA
- -RAUN
- RA UN G
- RA UN-OTPREMNICA
- ZBROJNI RA UN
- NALOG ZA IZDAVANJE ROBE P
- ODOBRENJE KUPCU
- RA UN ZA PREDUJAM
- STORNO RA UNA ZA PREDUJAM
- PROMET DANA
- ZALIHA
- SKLADIŠTE

### IZVJEŠTAJI:

- POPIS PONUDA
- POPIS RA UNA
- POPIS RA UNA G
- POPIS RA UNA-OTPREMNICA
- POPIS ZBROJNIH RA UNA
- POPIS NALOGA ZA IZDAVANJE ROBE P
- POPIS ODOBRENJA KUPCIMA
- POPIS RA UNA ZA PREDUJMOVE
- POPIS STORNO RA UNA ZA PREDUJMOVE
- PREGLED NEFAKTURIRANIH OTPREMNICA
- PREGLED PRODAJE PO NA INIMA PLA ANJA
- PREGLED PREDUJMOVA PO NA INIMA PLA ANJA
- PREGLED RA UNA G PO NA INIMA PLA ANJA
- PREGLED PROMETA DANA
- PREGLED PRODAJE PO ROBAMA
- PREGLED PRODAJE PO KUPCIMA
- REKAPITULACIJA PRODAJE PO KUPCIMA
- UKUPAN PROMET PO ROBAMA
- UKUPAN PROMET PO GRUPAMA ROBA
- UKUPAN PROMET PO VRSTAMA ROBA
- UKUPAN PROMET PO KUPCIMA
- PREGLED ODOBRENJA PO KUPCIMA
- PREGLED ODOBRENJA PO ROBAMA
- PREGLED PRODAJE GRA ANIMA PO ROBAMA
- UKUPAN PROMET GRA ANIMA PO ROBAMA
- PODACI ZA NALJEPNICE RA UN
- PODACI ZA NALJEPNICE RA UN OTPREMNICA
- POPIS SKLADIŠTA

Prodaja je grupa dokumenata za vo enje prodaje. Dokumenti iz grupe Prodaja mogu se koristiti samostalno ili zajedno s dokumentima iz grupe Robno.

Kad se modul Prodaja koristi samostalno (tj. kad u knjizi nije definirana grupa Robno), tada se u programu ne prati materijalno knjigovodstvo, odnosno ne postoje skladišne kartice roba. Ovakav na in rada koristiti e oni korisnici koji prodaju vlastite proizvode ili usluge, a nemaju skladište gotovih proizvoda.

Kad se grupa Prodaja koristi zajedno s grupom Robno, tada se u programu vodi i materijalno knjigovodstvo. Ovakav na in korištenja programa je uobi ajen kod veleprodaje odnosno kod prodaje vlastitih proizvoda sa

#### skladišta.

#### OTVARANJE SKLADIŠTA

Program omogu ava istovremeno pra enje prodaje sa više od jednog prodajnog mjesta - Skladišta. U slu aju kad je definirano više skladišta, u svakom od skladišta redni brojevi dokumenata ine vlastiti niz brojeva, odnosno svi po inju od broja 1.

Da bi mogli koristiti dokumente iz grupe Prodaja, potrebno je prvo upisati podatke o Skladištu. Sve dok u dokumentu Skladište niste upisali barem jedno skladište, ne ete mo i koristiti ostale dokumente (osim dokumenta Robe, koji je zajedni ki za sva skladišta). Dokument Skladište mora se definirati ak i kad se prodaja u poduze u odvija centralno, odnosno samo s jednog skladišta.

Kad se pokrene bilo koji dokument (osim dokumenata Ra un za predujam, Skladište i Roba), prije po etka upisa podataka, potrebno je odabrati skladište za koje vršite unos. Ako je dokumentom Skladište definirano samo jedno skladište, tada se skladište ne bira jer izbor nije potreban - rije je uvijek o istom skladištu.

Ako se modul Prodaja koristi zajedno s modulom Robno, dokument Skladište postoji u obje grupe ali se podaci o skladištu upisju samo jednom (bilo u grupi Robno, bilo u grupi Prodaja), jer jednom upisani, vrijede za obje grupe istovremeno.

Dokument Skladište mora se definirati i u slu aju kada se ne koristi grupa Robno. U tom slu aju, dokument Skladište ne ozna ava pravo skladište, ve 'prodajno mjesto', budu i da se ne vode skladišne kartice.

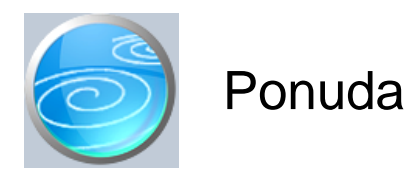

Grupa: Prodaja

## Selektor: Ne

## Automatsko odre ivanje broja

Aktivno

### Opis

Dokument Ponuda koristi se za izradu ponude kupcu. Upisom podataka u dokument Ponuda, ne vrše se nikakva knjiženja niti promjene na stanju zaliha.

Podaci o robama iz dokumenta Ponuda mogu se kasnije koristiti u dokumentima Ra un, Otpremnica i Ra un-otpremnica. Prilikom izrade navedenih dokumenata, ako u polje 'Broj ponude' upišete broj dokumenta Ponuda, podaci o robama iz dokumenta Ponuda biti e automatski u itani, te se ne moraju ponovno upisivati.

### ISPIS IZNOSA PDV-A NA PONUDI DA/NE

Ovim parametrom se definira da li e prilikom ispisa ponude biti ispisan i iznos obra unatog PDV-a. Budu i da u zakonu postoji pomalo sporna odredba koja tvrdi da se ra unom smatra svaki dokument kojim je obra unata isporuka, bez obzira na naziv dokumenta, postoji mogu nost da e netko prilikom poreznog nadzora tvrditi da se PDV iskazan na ponudama mora i platiti. Zato smo korisnicima pružili mogu nost ispisa ponude bez posebno iskazanog PDV-a.

#### PROVJERA STANJA NA ZALIHAMA

Dokument Ponuda može odmah, prilikom unosa artikala vršiti provjeru stanja na skladištu, te upozoriti korisnika kada je stanje na sklaištu manje od koli ine upisane na ponudu.

### VRSTA CJENIKA

Prilikom u itavanja podataka o kupcu, program u itava i vrstu cjenika koja se primjenjuje za odabranog kupca, te u skladu s njim u dokument u itava osnovnu, ili jednu od dodatnih cijena.

### NAPOMENA

Dokument Ponuda nije vezan niti na jedno odre eno skladište, te stoga kod korisnika koji imaju više skladišta, provjera stanja zaliha obuhva a ukupno stanje na svim skladištima zajedno.

#### IZMJENA IZNOSA

U parametrima dokumenta nalazi se i parametar Izmjena iznosa, ija je po etna vrijednost postavljena na 'DA'. Ako se ovaj parametar postavi na 'NE', tada se ubrzava unos podataka, jer su polja za iznose (bez pdv-a, pdv-a i iznosa s PDV-om) blokirana i ne mogu se naknadno mijenjati. U tom slu aju, iznos se ra una samo kao umnožak koli ine i cijene, a nije mogu e povratno prera unavanje cijene iz zadanog iznosa.

Jednom postavljen, ovaj parametar vrijedi za dokumente Ra un, Ra un-otpremnica i Ponuda iz grupe Prodaja te Otpremnica iz grupe Robno.

#### U ITAJ IZ DATOTEKE

Pritiskom na gumb 'U itaj iz datoteke', program e automatski u itati šifre roba i koli ine koje trebaju biti iskazane na dokumentu. Ova opcija je predvi ena za korisnike koji u procesu prodaje koriste ru ne bar-code terminale i putem njih unose podatke o artiklima i koli inama koje su predmet prodaje. Program e automatski u itati podatke iz datoteke koja mora imati naziv PONUDA.TXT, a ija se struktura slijede a:

ŠIFRA ROBE (13 mjesta) -- (mora odgovarati šiframa upisanim u programu) KOLI INA (11 mjesta ukupno, uklju uju i i decimalnu to ku za podatke koji imaju decimalna mjesta) Svaki redak u datoteci mora završiti s CR + LF terminatorom

Datoteka se mora nalaziti u root direktoriju diska (diskete) s kojeg se u itava.

Ovakvu datoteku treba Vam osigurati Vaš dobavlja ru nih terminala.

#### ISPIS POZIVA NA BROJ

Prilikom ispisa dokumenta, mogu e je ispisati i poziv na broj kojeg kupac treba upisati na nalog za pla anje. Da bi poziv na broj bio ispisan na ra unu, potrebno je na ekranu za postavke ispisa, staviti kva icu u polje 'Ispis poziva na broj'.

Poziv na broj generira se automatski, a sastoji se od tri dijela koji imaju slijede u strukturu: Šifra\_Partnera - Broj\_dokumenta - Tip\_dokumenta

Šifra\_Partnera predstavlja šifru partnera iz dokumenta Partner. Broj\_Dokumenta predstavlja redni broj dokumenta ( ra una, ponude ) Tip\_Dokumenta ozna ava o kojem se dokumentu radi.

Za dokument Ponuda, tip dokumenta je '01'.

AUTOMATSKO REZERVIRANJE ARTIKALA - SAMO ZA KORISNIKE MODULA REZERVACIJE Korisnici koji koriste modul Rezervacija, mogu odmah izvršiti rezervaciju artikala koji se nalaze na ponudi. Klikom na gumb 'Spremi i rezerviraj', program e prvo spremiti ponudu, a nakon toga e otvoriti novi prozor s dokumentom 'Rezervacija', u kojeg e automatski prenijeti podatke o kupcu i o artiklima. Ukoliko je na ponudi upisan i rok važenja ponude, on e tako er biti prenesen i na rezervaciju, kao rok važenja rezervacije.

### PROVJERA REZERVACIJA

Kod korisnika koji koriste modul Rezervacija, program e provjeravati i zauzetost artikala, odnosno, upozoravati e korisnika ako su navedene koli ine ve zauzete. U tom slu aju, potrebno je kroz funkciju 'F12: uro' provjeriti stanje rezerviranih artikala.

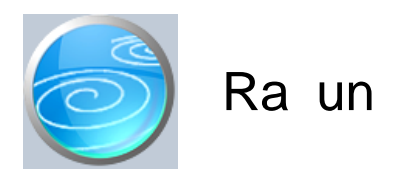

Grupa: Prodaja

Selektor: Skladište

# Automatsko odre ivanje broja

Aktivno

## Opis

Ra un je dokument za izradu ra una kupcu.

U grupi Prodaja postoje dva dokumenta za izradu ra una koji imaju razli itu namjenu. Jedan je Ra un, a drugi je Ra un-otpremnica. Ova dva dokumenta razlikuju se po na inu kako knjiže skladište roba odnosno gotovih proizvoda. Dokument Ra un-otpremnica istovremeno s izradom ra una rasknjižava i skladište roba (materijalno i financijski), dok dokument Ra un ne knjiži promet skladišta (ni materijalno ni financijski). Ovo je stoga što se uz dokument Ra un uvijek koristi i dokument Otpremnica, koja sama knjiži razduženje skladišta (materijalno i financijski). (Dakako, ako se na ra unu fakturiraju samo usluge, tada dokument Otpremnica nije ni potreban).

Korisnici iji je poslovni proces takav da posebno izdaju robu, a naknadno ra une, za evidentiranje izlaza robe koristiti e dokument Otpremnica (iz grupe 'Robno'), a za fakturiranje e koristiti dokument Ra un.

Korisnici koji istovremeno izdaju i robu i ra un, umjesto ova dva dokumenta mogu koristiti samo dokument Ra un-Otpremnica jer on u sebi objedinjuje knjiženja dokumenata Ra un i dokumenta Otpremnica.

Prilikom izrade dokumenta Ra un u polje 'otpremnica' upisuje se broj i datum dokumenta Otpremnica na temelju kojeg se izdaje ra un. Kad upišete broj otpremnice, u tijelo ra una biti e automatski u itani svi artikli s odabrane otpremnice, pa ih na ra unu ne treba posebno upisivati.

Ako dokumentom Ra un fakturirate uslugu, tada se u polje R.Broj dostavnice ne upisuje ništa, ve se u podacima o artiklima upisuju podaci o usluzi.

Izdavanje kombiniranog ra una, na kojem se fakturiraju i robe i usluge, vrši se tako da se u polje R.Broj dostavnice upiše broj Otpremnice kojom je izdana roba, te se, automatski u itanim podacima o artiklima, ru no dopisuju još i podaci o uslugama, kako bi ra un bio cjelovit.

Korisnici koji ne koriste robno knjigovodstvo (grupu 'Robno') i nemaju dokument Otpremnica, u dokumentu RA UN nemaju polje 'Dostavnica'. Takvi korisnici prilikom izrade ra una podatke o robama i uslugama upisuju direktno na ra un.

Ako prilikom izrade dokumenta Ra un, u polje 'Broj ponude' upišete broj vaše ponude koju ste izradili dokumentom Ponuda, tada e program automatski u podatke o robama prenijeti sve podatke koji su se nalazili na odabranoj ponudi. Ovu mogu nost e koristiti samo oni korisnici koji ne koriste dokument Otpremnica.

Dokument Ra un kao mati ne podatke koristi dokumente Partner i Rroba.

Dokument Ra un ne provjerava stanje zaliha prilikom izrade ra una, budu i da se dokumentom Ra un ne mijenja stanje na skladištu. (To se ini dokumentima Ra un-Otpremnica i dokumentom Otpremnica iz grupe Robno)

### IZMJENA IZNOSA

U parametrima dokumenta nalazi se i parametar Izmjena iznosa, ija je po etna vrijednost postavljena na 'DA'. Ako se ovaj parametar postavi na 'NE', tada se ubrzava unos podataka, jer su polja za iznose (bez pdv-a, pdv-a i iznosa s PDV-om) blokirana i ne mogu se naknadno mijenjati. U tom slu aju, iznos se ra una samo kao umnožak koli ine i cijene, a nije mogu e povratno prera unavanje cijene iz zadanog iznosa.

Jednom postavljen, ovaj parametar vrijedi za dokumente Ra un, Ra un-otpremnica i Ponuda iz grupe Prodaja te

#### Otpremnica iz grupe Robno.

#### VRSTA CJENIKA

Prilikom u itavanja podataka o kupcu, program u itava i vrstu cjenika koja se primjenjuje za odabranog kupca, te u skladu s njim u dokument u itava osnovnu, ili jednu od dodatnih cijena.

#### KOMERCIJALISTI

Korisnici koji koriste grupu Komercijalisti, na dokument upisuju i šifru komercijalista, kako bi mogli pratiti prodaju i po prodajnom osoblju.

#### U ITAJ IZ DATOTEKE

Pritiskom na gumb 'U itaj iz datoteke', program e automatski u itati šifre roba i koli ine koje trebaju biti iskazane na dokumentu. Ova opcija je predvi ena za korisnike koji u procesu prodaje koriste ru ne bar-code terminale i putem njih unose podatke o artiklima i koli inama koje su predmet prodaje. Program e automatski u itati podatke iz datoteke koja mora imati naziv PONUDA.TXT, a ija se struktura slijede a:

| ŠIFRA ROBE | (13 mjesta) (mora odgovarati šiframa upisanim u programu)                        |
|------------|----------------------------------------------------------------------------------|
| KOLI INA   | (11 mjesta ukupno, uklju uju i i decimalnu to ku za podatke koji imaju decimalna |
| mjesta)    |                                                                                  |

Svaki redak u datoteci mora završiti s CR + LF terminatorom

Datoteka se mora nalaziti u root direktoriju diska (diskete) s kojeg se u itava.

Ovakvu datoteku treba Vam osigurati Vaš dobavlja ru nih terminala.

#### SNIMI NA DISKETU

Ukoliko i vaš kupac koristi program SYNESIS, tada se, klikom na ovaj gumb, podaci o ra unu mogu snimiti na disketu, te se ta disketa može, zajedno s ra unom poslati kupcu. Vaš kupac, po primitku ove diskete, može automatski izraditi primku za robu (ili materijal) putem dokumenata Primka, Primka PKV, Primka PKT ili Primka M. Dovoljno je da ubaci disketu u disketnu jedinicu, pokrene dokument Primka (Prima PKV, Primka PKT ili Primka M) i klikne na gumb 'U itaj s diskete'. Program Synesis e automatski u itati sve podatke o ra unu i robama. Na ovaj na in, može se olakšati i ubrzati obrada podataka o robno-materijalnom poslovanju izme u dva poslovna partnera koji koriste program Synesis.

Prilikom snimanja podataka na disketu, program e snimiti vaše šifre roba, ili e automatski izvršiti zamjenu vaših šifri sa šiframa vašeg kupca, ako ste u dokumentu 'Zamjenske šifre roba' upisali šifre roba koje koristi vaš kupac.

Detaljnije informacije o ovom postupku možete prona i u opisu dokumenta 'Zamjenske šifre roba' u modulu Osnovni podaci.

#### ISPIS POZIVA NA BROJ

Prilikom ispisa ra una, mogu e je ispisati i poziv na broj kojeg kupac treba upisati na nalog za pla anje. Da bi poziv na broj bio ispisan na ra unu, potrebno je na ekranu za postavke ispisa, staviti kva icu u polje 'Ispis poziva na broj'.

Poziv na broj generira se automatski, a sastoji se od tri dijela koji imaju slijede u strukturu: Šifra\_Partnera - Broj\_dokumenta - Tip\_Ra una

Šifra\_Partnera predstavlja šifru partnera iz dokumenta Partner. Broj\_Dokumenta predstavlja redni broj ra una. Tip\_Ra una ozna ava o kojem se ra unu radi

Za dokument Ra un, tip ra una je '10'.

Dokument Ra un automatski knjiži:

- financijsko knjigovodstvo
  - Potraživanje od kupca
  - Prihod od prodaje
    - Obvezu za PDV

- PDV u knjigu I-RA i PDV obrazac.

# Knjigu primitaka i izdataka (samo za obrtnike) pla ene iznose iz tabele pla anja

#### STORNIRANJE RA UNA

Klikom na gumb 'Storno' na vrhu dokumenta, otvara se prozor s podacima potrebnim za storniranje ra una. U prozoru se nalazi datum storniranja (postavljen na teku i datum), a korisnik ga može i promijeniti. Klikom na gumb 'Datum storna jednak datumu originalnog dokumenta', datum storniranja biti e postavljen na datum dokumenta koji se stornira.

Klikom na OK gumb (zelena kva ica), program e izvršiti storniranje dokumenta na na in da e generirati novi dokument koji e biti istovjetan originalnom dokumentu, ali e svi iznosi biti suprotnog predznaka.

#### FISKALIZACIJA RA UNA

Korisnici koji imaju modul Fiskalizacija, u parametrima dokumenta imaju dva nova parametra koje obavezno treba upisati prije izrade prvog ra una. To se 'šifra naplatnog ure aja' i 'šifra operatera' blagajne. Za dodatne informacije o ovim šiframa, prou ite pomo dokumenata 'Naplatni ure aj' i 'Operater blagajne'.

Osim novih parametara, na kraju dokumenta nalazi se još i red s obveznim podacima prema Zakonu o fiskalizaciji u prometu gotovinom. Od svih podataka koji se nalaze u ovom redu, za unos su dostupni samo 'na in pla anja' i 'šifra operatera' blagajne. Ostali podaci su nedostupni i ne mogu se mijenjati od strane korisnika. Tako, na primjer, datum i vrijeme izdavanja ra una uvijek se preuzimaju iz samog ra unala, a prikazuju datum i vrijeme kad je dokument kreiran (prvi puta spremljen). Naknadne izmjene dokumenta ne mijenjaju originalni datum i vrijeme izrade dokumenta.

Broj ra una u trodjelnoj formi (koja osim broja ra una sadrži još i šifru poslovnog prostora i naplatnog ure aja), odre uje se tako er automatski prilikom spremanja dokumenta i ne može se mijenjati.

Zaštitni kod izdavatelja (ZKI) na ra unu se pojavljuje samo ako se ra un šalje na fiskalizaciju. Dakle, ako je na in pla anja 'Transakcijski ra un', a u parametrima fiskalizacije je odabrano slanje samo gotovinskih ra una, onda se na takvom ra unu ZKI ne pojavljuje.

Jedinstveni identifikator ra una (JIR) pojavljuje se na ra unu samo ako je poslan na fiskalizaciju i ako je fiskalizacija uspješno napravljena, U slu aju da ra un nije fiskaliziran (npr, ne radi internet), ra un se može izdati i bez JIR-a, ali se u toku od 48 sati mora naknadno poslati na fiskalizaciju. Prilikom naknadnog slanja, ra un e dobiti JIR i biti e spremljen u bazu podataka.

### NAKNADNE IZMJENE DOKUMENTA

Naknadne izmjene dokumenta koji je ve poslan na fiskalizaciju, mogu se spremiti samo ako se pri tome ne mjenja ZKI. Budu i da se ZKI izra unava na temelju datuma ra una, ukupnog iznosa i još nekih drugih podataka, sve izmjene koje dovode do promjene ukupnog iznosa ra una nisu mogu e. Ali, zato se bez problema u dokumentu mogu naknadno mijenjati ili dopisivati drugi podaci (npr, podaci o pla anju ra una za obrtnike, razne napomene...)

#### NAKNADNA IZMJENA NA INA PLA ANJA

U slu aju da se, zbog fiskalizacije, naknadno mora mijenjati na in pla anja ra una, to se provodi na slijede i na in: Prvo se stornira postoje i ra un, i nakon toga se izra uje novi, identi an prethodnome, ali s novim na inom pla anja. Ova operacija se može izvesti automatski, klikom na 'STORNO' gumb.

U prozoru za storniranje dokumenta nalazi se polje 'Promijeni na in pla anja', a u njemu e ve biti postavljena potvrdna kva ica. Desno od nje, nalazi se popis mogu ih na ina pla anja, s kojeg treba odabrati novi na in pla anja. Svi na ini pla anja su dostupni za izbor, osim onog na ina koji je ve odabran na dokumentu koji se upravo stornira. Klikom na OK gumb (zelena kva ica), program e napraviti dva nova dokumenta. Prvi e biti storno originalnog ra una, a drugi je novi ra un s novim na inom pla anja. Oba ra una biti e poslana i na fiskalizaciju, ako je ona potrebna. (ovisno o odabranom na inu pla anja i postavkama parametra 'Na in slanja na fiskalizaciju' u dokumentu 'Parametri fiskalizacije' - modul Fiskalizacija)

Ukoliko ne želite izmjeniti na in pla anja, ve samo želite stornirati odabrani ra un (bez izrade novog), onda uklonite potvrdnu kva icu iz polja 'Promijeni na in pla anja', a program e samo izvršiti storniranje originalnog dokumenta, bez da izra uje novi.

Korisnici modula 'Fiskalizacija' ne mogu mjenjati datum storniranja dokumenta (uvijek se primjenjuje teku i datum), pa su im polja i gumb za izmjenu datuma storniranja nedostupni.

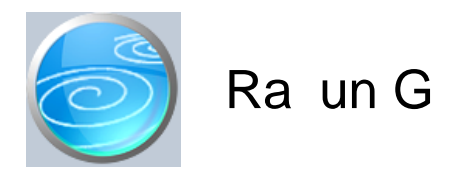

Grupa: Prodaja

Selektor: Skladište

## Automatsko odre ivanje broja

Aktivno

# Opis

Ra un G je namjenjen za izdavanje ra una gra anima koji nisu obveznici PDV-a.

Ovaj ra un se izdaje u skladu s Op im poreznim zakonom, (a ne prema Zakonu o PDV-u), pa se ne može (i ne smije) koristiti za prodaju kupcima obveznicima PDV-a.

Prednost ovog ra una je to što nije obavezno upisivati podatke o kupcu, niti se ne mora upisivati OIB kupca.

Za razliku od ostalih ra una iz ovog modula, na Ra unu G iskazuju se jedini ne cijene s PDV-om, a ukupan iznos obveze PDV-a ra una se upotrebom 'prera unate' stope, iz ukupnog iznosa.

Iz navedenog razloga, izvještaji o prodaji ostvarnoj putem ovog ra una ne mogu se povezati s ostalim izvještajima iz ovog modula, jer za artikle prodane putem ovog ra una nema podatka o neto vrijednosti (bez PDV-a) po pojedina nim artiklima.

Za korisnike modula Robno, važno je napomenuti da se Ra un G ponaša kao ra un-otpremnica, odnosno da automatski skida stanje zaliha sa skladišta za prodane artikle.

#### AUTOMATSKO KNJIŽENJE

Ra un G automatski knjiži:

- Robno knjigovodstvo
  - izlaz robe sa skladišta po nabavnoj cijeni
- Financijsko knjigovodstvo
  - izlas robe sa skladišta
  - konto nabavne vrijednosti prodane robe (rashod)

Ostala knjiženja (prihod, obveza PDV-a, knjiga IRA,...) ne vrše se automatski iz ovog ra una, nego se na kraju dana zbirno provode putem dokumenta 'Promet dana'.

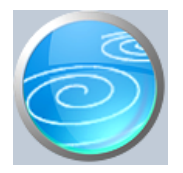

# Ra un-otpremnica

Verzija: 1.00

Grupa: Prodaja

Selektor: Skladište

# Automatsko odre ivanje broja

Aktivno

## Opis

Ra un-otpremnica je dokument za izradu ra una-otpremnice s automatskim knjiženjem robnog knjigovodstva.

Dokument Ra un-otpremnica u sebi objedinjuje dokument Ra un (iz grupe Prodaja) i dokument Otpremnica (iz grupe Robno). Za razliku od dokumenta Ra un, koji knjiži samo potraživanje od kupca, prihod i PDV, dokument Ra un-otpremnica osim navedenih knjiženja, knjiži još i promet skladišta (robno i financijski) te troškove prodane robe.

Korisnici iji je poslovni proces takav da istovremeno izdaju robu i ra un, korištenjem dokumenta Ra un-otpremnica ubrzavaju obradu podataka, jer on u sebi objedinjuje svojstva Ra una i svojstva Otpremnice. Dakako, ako se koristi dokument Ra un-otpremnica, tada se po istom poslu ne koriste niti dokumenti Ra un, niti Otpremnica.

Za korisnike koji ne koriste grupu dokumenata Robno (odnosno ne prate robno knjigovodstvo), upotreba dokumenta Ra un-otpremnica jednaka je upotrebi dokumenta Ra un. U tom slu aju, umjesto dokumenta Ra un-otpremnica može se koristi i dokument Ra un, jer se oba dokumenta ponašaju na isti na in, odnosno ni jedan ni drugi ne knjiže robno knjigovodstvo (zato što ga nema).

Ako prilikom izrade dokumenta Ra un-otpremnica, u polje 'Broj ponude' upišete broj vaše ponude koju ste izradili dokumentom Ponuda, program e automatski u podatke o robama prenijeti sve podatke koji su se nalazili na odabranoj ponudi.

### PROVJERA STANJA ZALIHA

Dokument Ra un-otpremnica prilikom izdavanja robe provjerava trenutno stanje na skladištu i upozorava Vas na izlaz robe koji je ve i od stanja na skladištu. Korisnici koji koriste program u mreži i koji istovremeno na više ra unala izdaju robu, mogu unato provjeri stanja na skladištu do i u negativno stanje roba. Ukoliko dva operatera u isto vrijeme zapo inju raditi otpremnice za istu robu, u trenutku unosa podataka o robama, na oba ra unala biti e prikazano isto stanje roba. Nakon što se provedu obje otpremnice, ukupna koli ina izdane robe može biti ve a od stanja na skladištu, ako svaki od operatera potroši ukupnu koli inu na skladištu.Ovo se može doga ati samo u slu ajevima kada dva operatera nezavisno ali istodobno unose dokument Ra un-otpremnica (i/ili dokument Otpremnica). Provjera stanja zaliha može se i isklju iti, postavljanjem parametra 'Provjeravati stanje zaliha' na 'NE'. Provjera stanja zaliha se vrši samo ako imate uklju enu grupu Robno. U suprotnom, nema se na temelju ega provjeravati stanje zaliha.

#### ,

#### NAPOMENA:

Provjera stanja zaliha vrši se samo prilikom upisa novog dokumenta i prikazuje stvarno stanje zaliha u trenutku izrade dokumenta, bez obzira na datum dokumenta.

### NAPOMENA ZA KORISNIKE MODULA REZERVACIJE

Kod korisnika koji koriste modul Rezervacija, program e provjeravati i zauzetost artikala, odnosno, upozoravati e korisnika ako su navedene koli ine ve zauzete. U tom slu aju, potrebno je kroz funkciju 'F12: uro' provjeriti stanje rezerviranih artikala.

#### VRSTA CJENIKA

Prilikom u itavanja podataka o kupcu, program u itava i vrstu cjenika koja se primjenjuje za odabranog kupca, te

u skladu s njim u dokument u itava osnovnu, ili jednu od dodatnih cijena.

#### IZMJENA IZNOSA

U parametrima dokumenta nalazi se i parametar Izmjena iznosa, ija je po etna vrijednost postavljena na 'DA'. Ako se ovaj parametar postavi na 'NE', tada se ubrzava unos podataka, jer su polja za iznose (bez pdv-a, pdv-a i iznosa s PDV-om) blokirana i ne mogu se naknadno mijenjati. U tom slu aju, iznos se ra una samo kao umnožak koli ine i cijene, a nije mogu e povratno prera unavanje cijene iz zadanog iznosa.

Jednom postavljen, ovaj parametar vrijedi za dokumente Ra un, Ra un-otpremnica i Ponuda iz grupe Prodaja te Otpremnica iz grupe Robno.

#### KOMERCIJALISTI

Korisnici koji koriste grupu Komercijalisti, na dokument upisuju i šifru komercijalista, kako bi mogli pratiti prodaju i po prodajnom osoblju.

## U ITAJ IZ DATOTEKE

Pritiskom na gumb 'U itaj iz datoteke', program e automatski u itati šifre roba i koli ine koje trebaju biti iskazane na dokumentu. Ova opcija je predvi ena za korisnike koji u procesu prodaje koriste ru ne bar-code terminale i putem njih unose podatke o artiklima i koli inama koje su predmet prodaje. Program e automatski u itati podatke iz datoteke koja mora imati naziv PONUDA.TXT, a ija se struktura slijede a:

| ŠIFRA ROBE | (13 mjesta) (mora odgovarati šiframa upisanim u programu)                           |
|------------|-------------------------------------------------------------------------------------|
|            | (11 miasta ukuppa, ukliu, uju, i i dagimalnu ta, ku za podatka kaji imaju dagimalnu |

KOLI INA (11 mjesta ukupno, uklju uju i i decimalnu to ku za podatke koji imaju decimalna mjesta)

Svaki redak u datoteci mora završiti s CR + LF terminatorom

Datoteka se mora nalaziti u root direktoriju diska (diskete) s kojeg se u itava.

Ovakvu datoteku treba Vam osigurati Vaš dobavlja ru nih terminala.

#### SNIMI NA DISKETU

Ukoliko vaš kupac tako er koristi program SYNESIS, tada se, klikom na ovaj gumb, podaci o ra unu-otpremnici mogu snimiti na disketu, te se ta disketa može, zajedno s ra unom poslati kupcu. Vaš kupac, po primitku ove diskete, može automatski izraditi primku za robu (ili materijal) putem dokumenata Primka, Primka PKV, Primka PKT ili Primka M. Dovoljno je da ubaci disketu u disketnu jedinicu, pokrene dokument Primka (Prima PKV, Primka PKT ili Primka M) i klikne na gumb 'U itaj s diskete'. Program Synesis e automatski u itati sve podatke o ra unu i robama. Na ovaj na in, može se olakšati i ubrzati obrada podataka o robno-materijalnom poslovanju izme u dva poslovna partnera koji koriste Synesis.

Prilikom snimanja podataka na disketu, program e snimiti vaše šifre roba, ili e automatski izvršiti zamjenu vaših šifri sa šiframa vašeg kupca, ako ste u dokumentu 'Zamjenske šifre roba' upisali šifre roba koje koristi vaš kupac. Detaljnije informacije o ovom postupku možete prona i u opisu dokumenta 'Zamjenske šifre roba' u modulu Osnovni podaci.

### ISPIS POZIVA NA BROJ

Prilikom ispisa ra una, mogu e je ispisati i poziv na broj kojeg kupac treba upisati na nalog za pla anje. Da bi poziv na broj bio ispisan na ra unu, potrebno je na ekranu za postavke ispisa, staviti kva icu u polje 'Ispis poziva na broj'.

Poziv na broj generira se automatski, a sastoji se od tri dijela koji imaju slijede u strukturu: Šifra\_Partnera - Broj\_dokumenta - Tip\_Ra una

Šifra\_Partnera predstavlja šifru partnera iz dokumenta Partner. Broj\_Dokumenta predstavlja redni broj ra una. Tip\_Ra una ozna ava o kojem se ra unu radi

Za dokument Ra un-Otpremnica, tip ra una je '11'.

Dokument Ra un-otpremnica automatski knjiži;

robno knjigovodstvo

- Izlaz robe sa skladišta po prosje noj cijeni

#### - financijsko

- Potraživanje od kupca
- Prihod od prodaje
- Obvezu za PDV
- Izlaz robe sa skladišta po prosje noj cijeni
- Troškove prodanih proizvoda
- PDV u knjigu I-RA i PDV obrazac

#### STORNIRANJE RA UNA

Klikom na gumb 'Storno' na vrhu dokumenta, otvara se prozor s podacima potrebnim za storniranje ra una. U prozoru se nalazi datum storniranja (postavljen na teku i datum), a korisnik ga može i promijeniti. Klikom na gumb 'Datum storna jednak datumu originalnog dokumenta', datum storniranja biti e postavljen na datum dokumenta koji se stornira.

Klikom na OK gumb (zelena kva ica), program e izvršiti storniranje dokumenta na na in da e generirati novi dokument koji e biti istovjetan originalnom dokumentu, ali e svi iznosi biti suprotnog predznaka.

#### FISKALIZACIJA RA UNA

Korisnici koji imaju modul Fiskalizacija, u parametrima dokumenta imaju dva nova parametra koje obavezno treba upisati prije izrade prvog ra una. To se 'šifra naplatnog ure aja' i 'šifra operatera' blagajne. Za dodatne informacije o ovim šiframa, prou ite pomo dokumenata 'Naplatni ure aj' i 'Operater blagajne'.

Osim novih parametara, na kraju dokumenta nalazi se još i red s obveznim podacima prema Zakonu o fiskalizaciji u prometu gotovinom. Od svih podataka koji se nalaze u ovom redu, za unos su dostupni samo 'na in pla anja' i 'šifra operatera' blagajne. Ostali podaci su nedostupni i ne mogu se mijenjati od strane korisnika. Tako, na primjer, datum i vrijeme izdavanja ra una uvijek se preuzimaju iz samog ra unala, a prikazuju datum i vrijeme kad je dokument kreiran (prvi puta spremljen). Naknadne izmjene dokumenta ne mijenjaju originalni datum i vrijeme izrade dokumenta.

Broj ra una u trodjelnoj formi (koja osim broja ra una sadrži još i šifru poslovnog prostora i naplatnog ure aja), odre uje se tako er automatski prilikom spremanja dokumenta i ne može se mijenjati.

Zaštitni kod izdavatelja (ZKI) na ra unu se pojavljuje samo ako se ra un šalje na fiskalizaciju. Dakle, ako je na in pla anja 'Transakcijski ra un', a u parametrima fiskalizacije je odabrano slanje samo gotovinskih ra una, onda se na takvom ra unu ZKI ne pojavljuje.

Jedinstveni identifikator ra una (JIR) pojavljuje se na ra unu samo ako je poslan na fiskalizaciju i ako je fiskalizacija uspješno napravljena, U slu aju da ra un nije fiskaliziran (npr, ne radi internet), ra un se može izdati i bez JIR-a, ali se u toku od 48 sati mora naknadno poslati na fiskalizaciju. Prilikom naknadnog slanja, ra un e dobiti JIR i biti e spremljen u bazu podataka.

### NAKNADNE IZMJENE DOKUMENTA

Naknadne izmjene dokumenta koji je ve poslan na fiskalizaciju, mogu se spremiti samo ako se pri tome ne mjenja ZKI. Budu i da se ZKI izra unava na temelju datuma ra una, ukupnog iznosa i još nekih drugih podataka, sve izmjene koje dovode do promjene ukupnog iznosa ra una nisu mogu e. Ali, zato se bez problema u dokumentu mogu naknadno mijenjati ili dopisivati drugi podaci (npr, podaci o pla anju ra una za obrtnike, razne napomene...)

### NAKNADNA IZMJENA NA INA PLA ANJA

U slu aju da se, zbog fiskalizacije, naknadno mora mijenjati na in pla anja ra una, to se provodi na slijede i na in: Prvo se stornira postoje i ra un, i nakon toga se izra uje novi, identi an prethodnome, ali s novim na inom pla anja. Ova operacija se može izvesti automatski, klikom na 'STORNO' gumb.

U prozoru za storniranje dokumenta nalazi se polje 'Promijeni na in pla anja', a u njemu e ve biti postavljena potvrdna kva ica. Desno od nje, nalazi se popis mogu ih na ina pla anja, s kojeg treba odabrati novi na in pla anja. Svi na ini pla anja su dostupni za izbor, osim onog na ina koji je ve odabran na dokumentu koji se upravo stornira. Klikom na OK gumb (zelena kva ica), program e napraviti dva nova dokumenta. Prvi e biti storno originalnog ra una, a drugi je novi ra un s novim na inom pla anja. Oba ra una biti e poslana i na fiskalizaciju, ako je ona potrebna. (ovisno o odabranom na inu pla anja i postavkama parametra 'Na in slanja na fiskalizaciju' u dokumentu 'Parametri fiskalizacije' - modul Fiskalizacija)

Ukoliko ne želite izmjeniti na in pla anja, ve samo želite stornirati odabrani ra un (bez izrade novog), onda

uklonite potvrdnu kva icu iz polja 'Promijeni na in pla anja', a program e samo izvršiti storniranje originalnog dokumenta, bez da izra uje novi.

Korisnici modula 'Fiskalizacija' ne mogu mjenjati datum storniranja dokumenta (uvijek se primjenjuje teku i datum), pa su im polja i gumb za izmjenu datuma storniranja nedostupni.

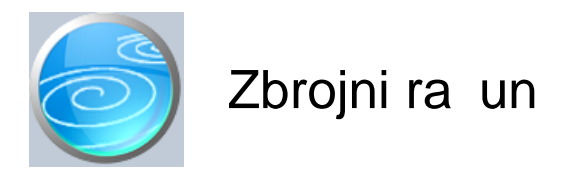

Grupa: Prodaja

Selektor: Skladište

## Automatsko odre ivanje broja

Aktivno

### Opis

Zbrojni ra un je dokument za izdavanje ra una namijenjen korisnicima koji u estalo isporu uju robu (npr. svakodnevno) putem dokumenta Otpremnica, a fakturiraju periodi no, za više otpremnica odjednom.

Dokument Zbrojni ra un aktivira se samo kod onih korisnika koji koriste grupu Robno.

Nakon što upišete period za kojeg želite izvršiti fakturiranje i odaberete kupca, program e automatski u tabelu artikala u itati sve artikle koji su isporu eni u zadanom periodu. Tako er, u tabelu otpremnica e u itati brojeve i datume otpremnica prema kojima je izvršeno fakturiranje.

VAŽNO: dokument Zbrojni ra un ima slijede a ograni enja:

Prilikom u itavanja podataka iz otpremnica, program u itava samo šifre roba i koli ine, dok cijenu robe odre uje prema trenutno upisanoj cijeni u šifarniku roba i usluga. Ako je za odre enog kupca definiran postotak rabata ili primjena neke od dodatnih cijena (Cjena A, B, C ili D), program e na sve artikle primjeniti definirani rabat, odnosno neku od odabranih dodatnih cijena.

Tako er, kod izrade zbrojnog ra una, program ne uzima u obzir rabate iskazane a pojedinim otpremnicama, ve na sve artikle primjenjuje jedinstven rabat u trenutku izrade ra una.

Stoga, u slu aju promjene ugovorenog rabata ili prodajnih cijena, preporu a se da se prvo izvrši izrada svih zbrojnih ra una po starim cijenama, pa se tek nakon toga u šifarnik roba/usluga upisuju nove cijene ili mijenja stopa rabata . U suprotnom, sve isporuke e biti obra unate po novim cijenama, (ili s novim rabatom) bez obzira na to kada su bile isporu ene.

#### ISPIS POZIVA NA BROJ

Prilikom ispisa ra una, mogu e je ispisati i poziv na broj kojeg kupac treba upisati na nalog za pla anje. Da bi poziv na broj bio ispisan na ra unu, potrebno je na ekranu za postavke ispisa, staviti kva icu u polje 'Ispis poziva na broj'.

Poziv na broj generira se automatski, a sastoji se od tri dijela koji imaju slijede u strukturu: Šifra\_Partnera - Broj\_dokumenta - Tip\_Ra una

Šifra\_Partnera predstavlja šifru partnera iz dokumenta Partner. Broj\_Dokumenta predstavlja redni broj ra una. Tip\_Ra una ozna ava o kojem se ra unu radi

Za dokument Zbrojni ra un, tip ra una je '13'.

AUTOMATSKO KNJIŽENJE

Dokument Zbrojni ra un automatski knjiži:

- financijsko knjigovodstvo
  - Potraživanje od kupca
  - Prihod od prodaje

#### - Obvezu za PDV

- PDV u knjigu I-RA i PDV obrazac.

- Knjigu primitaka i izdataka (samo za obrtnike)
  - pla ene iznose iz tabele pla anja

#### STORNIRANJE RA UNA

Klikom na gumb 'Storno' na vrhu dokumenta, otvara se prozor s podacima potrebnim za storniranje ra una. U prozoru se nalazi datum storniranja (postavljen na teku i datum), a korisnik ga može i promijeniti. Klikom na gumb 'Datum storna jednak datumu originalnog dokumenta', datum storniranja biti e postavljen na datum dokumenta koji se stornira.

Klikom na OK gumb (zelena kva ica), program e izvršiti storniranje dokumenta na na in da e generirati novi dokument koji e biti istovjetan originalnom dokumentu, ali e svi iznosi biti suprotnog predznaka.

#### FISKALIZACIJA RA UNA

Korisnici koji imaju modul Fiskalizacija, u parametrima dokumenta imaju dva nova parametra koje obavezno treba upisati prije izrade prvog ra una. To se 'šifra naplatnog ure aja' i 'šifra operatera' blagajne. Za dodatne informacije o ovim šiframa, prou ite pomo dokumenata 'Naplatni ure aj' i 'Operater blagajne'.

Osim novih parametara, na kraju dokumenta nalazi se još i red s obveznim podacima prema Zakonu o fiskalizaciji u prometu gotovinom. Od svih podataka koji se nalaze u ovom redu, za unos su dostupni samo 'na in pla anja' i 'šifra operatera' blagajne. Ostali podaci su nedostupni i ne mogu se mijenjati od strane korisnika. Tako, na primjer, datum i vrijeme izdavanja ra una uvijek se preuzimaju iz samog ra unala, a prikazuju datum i vrijeme kad je dokument kreiran (prvi puta spremljen). Naknadne izmjene dokumenta ne mijenjaju originalni datum i vrijeme izrade dokumenta.

Broj ra una u trodjelnoj formi (koja osim broja ra una sadrži još i šifru poslovnog prostora i naplatnog ure aja), odre uje se tako er automatski prilikom spremanja dokumenta i ne može se mijenjati.

Zaštitni kod izdavatelja (ZKI) na ra unu se pojavljuje samo ako se ra un šalje na fiskalizaciju. Dakle, ako je na in pla anja 'Transakcijski ra un', a u parametrima fiskalizacije je odabrano slanje samo gotovinskih ra una, onda se na takvom ra unu ZKI ne pojavljuje.

Jedinstveni identifikator ra una (JIR) pojavljuje se na ra unu samo ako je poslan na fiskalizaciju i ako je fiskalizacija uspješno napravljena, U slu aju da ra un nije fiskaliziran (npr, ne radi internet), ra un se može izdati i bez JIR-a, ali se u toku od 48 sati mora naknadno poslati na fiskalizaciju. Prilikom naknadnog slanja, ra un e dobiti JIR i biti e spremljen u bazu podataka.

#### NAKNADNE IZMJENE DOKUMENTA

Naknadne izmjene dokumenta koji je ve poslan na fiskalizaciju, mogu se spremiti samo ako se pri tome ne mjenja ZKI. Budu i da se ZKI izra unava na temelju datuma ra una, ukupnog iznosa i još nekih drugih podataka, sve izmjene koje dovode do promjene ukupnog iznosa ra una nisu mogu e. Ali, zato se bez problema u dokumentu mogu naknadno mijenjati ili dopisivati drugi podaci (npr, podaci o pla anju ra una za obrtnike, razne napomene...)

#### NAKNADNA IZMJENA NA INA PLA ANJA

U slu aju da se, zbog fiskalizacije, naknadno mora mijenjati na in pla anja ra una, to se provodi na slijede i na in: Prvo se stornira postoje i ra un, i nakon toga se izra uje novi, identi an prethodnome, ali s novim na inom pla anja. Ova operacija se može izvesti automatski, klikom na 'STORNO' gumb.

U prozoru za storniranje dokumenta nalazi se polje 'Promijeni na in pla anja', a u njemu e ve biti postavljena potvrdna kva ica. Desno od nje, nalazi se popis mogu ih na ina pla anja, s kojeg treba odabrati novi na in pla anja. Svi na ini pla anja su dostupni za izbor, osim onog na ina koji je ve odabran na dokumentu koji se upravo stornira. Klikom na OK gumb (zelena kva ica), program e napraviti dva nova dokumenta. Prvi e biti storno originalnog ra una, a drugi je novi ra un s novim na inom pla anja. Oba ra una biti e poslana i na fiskalizaciju, ako je ona potrebna. (ovisno o odabranom na inu pla anja i postavkama parametra 'Na in slanja na fiskalizaciju' u dokumentu 'Parametri fiskalizacije' - modul Fiskalizacija)

Ukoliko ne želite izmjeniti na in pla anja, ve samo želite stornirati odabrani ra un (bez izrade novog), onda uklonite potvrdnu kva icu iz polja 'Promijeni na in pla anja', a program e samo izvršiti storniranje originalnog dokumenta, bez da izra uje novi.

Korisnici modula 'Fiskalizacija' ne mogu mjenjati datum storniranja dokumenta (uvijek se primjenjuje teku i datum), pa su im polja i gumb za izmjenu datuma storniranja nedostupni.

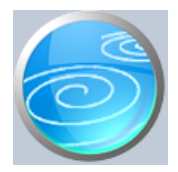

Grupa: Prodaja \*prije EU

Selektor: Skladište

# Automatsko odre ivanje broja

Aktivno

### Opis

Nalog za izdavanje robe P je dokument koji se izra uje na temelju dokumenta Ra un-otpremnica, a koristi se kao nalog skladištaru za izdavanje robe. U dokumentu su navedeni nazivi i koli ine robe, kao i oznake polica na kojima se roba nalazi.

Nakon što u polje 'Broj ra una' upišete broj ra una-otpremnice na temelju koje radite nalog, program e automatski ispuniti ostala polja na dokumentu.

### KORIŠTENJE DOKUMENTA

Ovaj dokument se aktivira samo kod korisnika koji koriste grupu Upravljanje zalihama i može se, ali i ne mora koristiti u skladišnom poslovanju. Upotreba ovog dokumenta pretpostavlja takvu organizaciju poslovanja u kojoj komercijalista kupcu izdaje Ra un-otpremnicu, te nakon toga izra uje dokument Nalog za izdavanje robe P. S navedenim dokumentom kupac odlazi u skladište i podiže robu. Tako er, dokument je namijenjen za upotrebu u velikim skladištima s velikim brojem polica (regala) jer se na dokumentu uz svaku robu nalaze oznake polica na kojima se roba nalazi.

Dokument Nalog za izdavanje robe P ne vrši nikakva knjiženja (ak niti u robno knjigovodstvo), jer su knjiženja izlaza robe ve obavljena upotrebom dokumenta Ra un-otpremnica.

#### NAPOMENA

Za izdavanje robe na temelju dokumenta Otpremnica, koristi se dokument Nalog za izdavanje robe R, iz grupe Robno

Za izdavanje materijala na temelju dokumenta Izdatnica, koristi se dokument Nalog za izdavanje materijala, iz grupe Materijalno

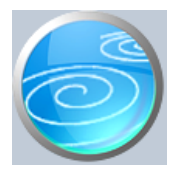

# Odobrenje kupcu

Verzija: 1.00

Grupa: Prodaja

Selektor: Skladište

# Automatsko odre ivanje broja

Aktivno

## Opis

Dokument Odobrenje kupcu služi za evidentiranje povrata robe od strane kupca.

Odobrenje kupcu je dokument ija je struktura najsli nija dokumentu Ra un-otpremnica, s time da se sve koli ine na ovom dokumentu upisuju isklju ivo kao negativni brojevi. Automatsko knjiženje dokumenta Odobrenje kupcu je isto kao i knjiženje dokumenta Ra un (ili Ra un-otpremnica), samo što se svi iznosi knjiže kao storno. U suštini, dokument Odobrenje kupcu je zapravo storno ra un, te se kao takav i knjiži.

Korisnici koji koriste grupu 'Robno', dokumentom Odobrenje kupcu istovremeno evidentiraju povrat robe na skladište.

VRSTA CJENIKA

Prilikom u itavanja podataka o kupcu, program u itava i vrstu cjenika koja se primjenjuje za odabranog kupca, te u skladu s njim u dokument u itava osnovnu, ili jednu od dodatnih cijena.

#### Dokument Odobrenje kupcu automatski knjiži:

- financijsko knjigovodstvo
  - A) ako se koristi grupa 'ROBNO'
    - Storno potraživanje od kupca
    - Storno prihod od prodaje
    - Storno obvezu za PDV
    - Storno troškova prodanih proizvoda
    - Storno izlaza robe sa skladišta
  - B) ako se ne koristi grupa 'ROBNO'
    - Storno potraživanje od kupca
    - Storno prihod od prodaje
    - Storno obvezu za PDV
- materijalno knjigovodstvo
  - A) ako se koristi grupa 'ROBNO'
    - Storno izlaza robe sa skladišta
  - B) ako se ne koristi grupa 'ROBNO'
    - ne knjiži se ništa
- Storno PDV-a u knjigu I-RA i PDV obrazac.

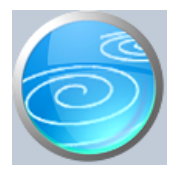

# Ra un za predujam

# Verzija: 1.00

Grupa: Prodaja

Selektor: Ne

# Automatsko odre ivanje broja

Aktivno

# Opis

Dokument Ra un za predujam koristi se u slu ajevima kada je primljen novac unaprijed, prije nego je dobro isporu eno ili usluga obavljena.

Ako se ra un izdaje u istom mjesecu kada je primljen i predujam, ne treba ispostavljati ra un za predujam, ve je dovoljan samo ra un.

Dokument Ra un za predujam automatski knjiži:

- FINANCIJSKO

- storno konto kupca potražno (prenosi primljenu doznaku od kupca)
- obveza za primljene avanse
- obveza za PDV za primljene avanse

- PDV

- Obrazac I-RA
- KPI (samo za obrtnike)
  - iznose pla anja upisane u tablicu pla anja

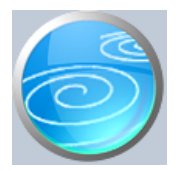

Grupa: Prodaja

## Selektor: Ne

# Automatsko odre ivanje broja

Aktivno

## Opis

Dokument Storno ra una za predujam namijenjen je za storniranje ranije ispostavljenih ra una za predujam i koristio se do ulaska u EU.

Zadržan je i nakon ulaska u EU, zbog korisnika koji ne žele knjižiti samo razliku po ra unu u porezne evidencije, ve žele knjižiti u Obrazac I-RA dvije stavke:

- storno primljenog predujma

- ra un u punom iznosu

To je mogu e posti i na slijede i na in:

1. a) izdati ra un u punom iznosu, bez upisivanja primljenog predujma u za to predvi ene rubrike

b) na ra unu, putem polja F-9 Memo, dodati podatke o primljenom predujmu (fiskalni broj predujma, datum primitka, iznos bez PDV-a, PDV) i iskazati razliku za platiti, odnosno nulu da bude u skladu sa Zakonom o PDV-u

- 2. Izraditi dokument Storno ra una
- 3. U Modulu PDV, putem dokumenta IRA, evidentirati ranije izdani Ra un za predujam s negativnim vrijednostima, navode i fiskalni broj ra una za predujam i njegov datum izdavanja (korisnici modula Financijsko brišu ponu ena knjiženja iz tablice knjiženja).

Dokument Storno ra una za predujam automatski knjiži:

- FINANCIJSKO

- storno obveze za primljene predujmove
- storno obveze za PDV za primljene predujmove
- konto kupca potražno

VAŽNO UPOZORENJE:

U Dokument Storno ra una za predujam, obrtnici ne unose pla anje u tablicu pla anja, jer e pla anje upisati u Modulu PDV.

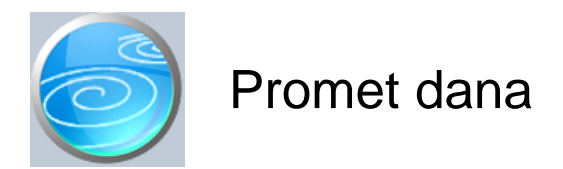

Grupa: Prodaja

Selektor: Skladište

## Automatsko odre ivanje broja

Aktivno

## Opis

Promet dana je dokument za dnevnu obradu i automatsko knjiženje ukupnog dnevnog prometa ostvarenog kroz dokumente Ra un G.

Nakon što upišete datum, program e automatski u itati ukupan promet Ra una G ostvaren na zadani dan.

Na temelju ukupnog prometa, program e prera unatom stopom izra unati osnovice i obvezu PDV-a po tarifnim brojevima i proknjižiti ih u financijsko knjigovodstvo i knjigu izlaznih ra una. Knjiženje izlaza sa skladišta se ne provodi s ovim dokumentom, jer je ve svaki Ra un G proveo ova knjiženja automatski.

Knjiženje u knjigu IRA automatski se provodi samo za obveznike koji PDV pla aju po ra unu. Za obveznike koji PDV pla aju po naplati (bivši R2), knjižemnje u knjigu IRA se ne provodi.

Da bi se automatska knjiženja mogla provesti, u parametrima dokumenta moraju biti upisana konta za automatska knjiženja (naravno, samo kod korisnika koji imaju uklju en modul za financijsko knjigovodstvo).

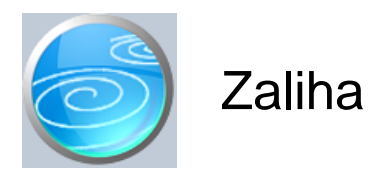

Grupa: Prodaja \*prije EU

Selektor: Skladište

# Automatsko odre ivanje broja

Nije aktivno

# Opis

Zaliha je dokument za uvid u trenutno stanje zalihe robe (na odre eni dan).

U polje Datum, upisuje se datum za kojeg se želi vidjeti stanje na skladištu.

Ako pritisnete gumb 'U itaj sve artikle', tada e program automatski napuniti tablicu sa podacima o svim artiklima koji su na skladištu. Za razliku od izvještaja 'Stanje zaliha' koji prikazuje i one artikle ije je stanje '0', dokument Zaliha prikazuje samo one artikle koji imaju saldo na skladištu.

Podaci koje prikazuje dokument ZALIHA mogu se odštampati, ali ne i trajno pospremiti, jer se situacija na skladištu može dinami ki mijenjati, a takav dokument može biti to an samo u trenutku kad se aktivira.

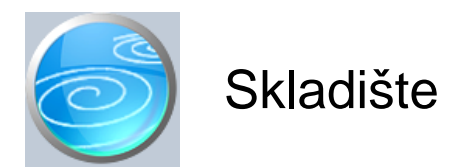

Verzija: 1.00 Grupa: Robno

Selektor: Dokument je selektor

# Automatsko odre ivanje broja

Aktivno

# Opis

Dokument Skladište koristi se za definiranje skladišta robe i/ili gotovih proizvoda.

Da bi mogli koristiti ostale dokumente iz grupe Robno i/ili Prodaja, potrebno je prvo upisati podatke u dokument Skladište.

Za svako skladište u poduze u, u dokument Skladište se upisuje po jedna stavka. Ako u poduze u postoji samo jedno skladište, tada se ovim dokumentom upisuje samo jedna stavka.

Prilikom upisa podataka o skladištu, upisuju se šifra, naziv i adresa skladišta.

Šifra skladišta odre uje se automatski, ako u polje za šifru upišete '0'.

U polje Naziv upisuje se naziv po kojem ete kasnije identificirati skladište.

U polje Adresa upisuje se adresa skladišta.

U parametrima dokumenta Skladište upisuju se svi knjigovodstveni ra uni potrebni za automatsko knjiženje dokumenata kojima se vrši promet na skladištu. Korisnici koji imaju više od jednog skladišta, konta za automatsko knjiženje upisivati e za svako skladište posebno, budu i da se u praksi za razli ita skladišta koriste razli ita konta.

Korisnici koji koriste i grupu Prodaja i grupu Robno, dokument Skladište imaju u obje grupe. Unato tome, podaci o skladištu upisuju se u dokument Skladište samo jednom, bilo u grupi Prodaja, bilo u grupi Robno. Jednom definirano, skladište vrijedi za obje grupe.

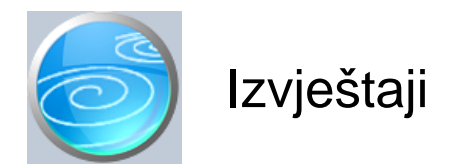

# Popis ponuda

Popis izdanih ponuda

## Popis ra una

Popis izdanih ra una Selektor: SKLADIŠTE

## Popis ra una G

Popis izdanih ra una Selektor: SKLADIŠTE

## Popis ra una-otpremnica

Popis izdanih ra una-otpremnica Selektor: SKLADIŠTE

# Popis zbrojnih ra una

Selektor: SKLADIŠTE

# Popis naloga za izdavanje robe P

## Popis odobrenja kupcima

Popis izdanih odobrenja kupcima Selektor: SKLADIŠTE

## Popis ra una za predujmove

Popis izdanih ra una za predujmove

## Popis storno ra una za predujmove

## Pregled nefakturiranih otpremnica

Selektor: SKLADIŠTE

## Pregled prodaje po na inima pla anja

Selektor: SKLADIŠTE

# Pregled predujmova po na inima pla anja

# Pregled Ra una G po na inima pla anja

Selektor: SKLADIŠTE

## Pregled prometa dana

Popis izdanih ra una

Selektor: SKLADIŠTE

# Pregled prodaje po robama

Pregled izdanih ra una prema robama

# Pregled prodaje po kupcima

Pregled ispostavljenih ra una po kupcima

## Rekapitulacija prodaje po kupcima

Sumarna vrijednost izdanih ra una po kupcima

## Ukupan promet po robama

Pregled ukupno fakturirane prodaje po robama

## Ukupan promet po grupama roba

Pregled ukupno fakturirane prodaje po grupama roba

## Ukupan promet po vrstama roba

## Ukupan promet po kupcima

Pregled ukupno fakturirane prodaje po kupcima

## Pregled odobrenja po kupcima

Pregled odobrenja kupcima po kupcima Selektor: SKLADIŠTE

# Pregled odobrenja po robama

Pregled odobrenja kupcima po robama Selektor: SKLADIŠTE

## Pregled prodaje gra anima po robama

Pregled izdanih ra una prema robama

### Ukupan promet gra anima po robama

Pregled ukupno fakturirane prodaje po robama

### Podaci za naljepnice - Ra un

Ovaj izvještaj sadrži sve podatke iz dokumenta Ra un potrebne za izradu naljepnica za artikle. Nakon što upišete parametre izvještaja, odaberite ispis naljepnica. Na ekranu za definiranje naljepnice odaberite veli inu naljepnice a zatim polja koja želite odštampati na naljepnicama. Prije ispisa možete odabrati i broj željenih kopija. Nakon što jednom definirate izgled naljepnice, program e automatski zapamtiti vrstu i izgled naljepnice koju ste vezali uz ovaj izvještaj. Slijede i puta, kad ponovo pokrenete ispis naljepnica, podaci za ispis naljepnice e se automatski postaviti na iste vrijednosti. Selektor: SKLADIŠTE

## Podaci za naljepnice - Ra un otpremnica

Isto kao i za Ra une, samo za dokumente Ra un-otpremnica. Selektor: SKLADIŠTE

## Popis skladišta

Popis svih skladišta